## BMENET userID and BME email address:

 Enter the website of BME student account administration site: <u>https://accadmin.hszk.bme.hu/index.php</u> (active Neptun user name and password are needed):

| Budapest University of Technology and Economics<br>Student Computer Centre    |                                                                                                    |        |  |  |  |  |  |
|-------------------------------------------------------------------------------|----------------------------------------------------------------------------------------------------|--------|--|--|--|--|--|
| BME student account administration site                                       |                                                                                                    |        |  |  |  |  |  |
| We inform you, that registrat<br><u>Se</u>                                    | tion for the SCC's PCs is possible not here, but <u>on the registration page of the BME Dire</u><br>rvices. (That page is currently available only in Hungarian language.) | ectory |  |  |  |  |  |
| Please enter your Neptun code an                                              | Please enter your Neptun code and password to check your identity.                                                                                                    |        |  |  |  |  |  |
| (If you are IEC student and don't kn<br>at the administration in IEC (in bldg | now your Neptun code and/or password, you can ask it<br>g. R., where you have to be registered)).                                                                          |        |  |  |  |  |  |
| Neptun code:                                                                  |                                                                                                    |        |  |  |  |  |  |
|                                                                               |                                                                                                    |        |  |  |  |  |  |
| Login                                                                         |                                                                                                    |        |  |  |  |  |  |
|                                                                               |                                                                                                    |        |  |  |  |  |  |

2. Here you find your BMENET userID! If you do not have userID yet, follow the steps given in the website.

| MÛEGYETEM 1782<br>Budape<br>Studen                                                                                                 | est University of Technology and<br>t Computer Centre                                                                                                    | l Economics                                                                  | <b>N</b> K |
|----------------------------------------------------------------------------------------------------|----------------------------------------------------------------------------------------------------|------------------------------------------------------------------------------|------------|
| BME stude                                                                                                    | ent account administr                                                                                                    | ation site                                                                   |            |
| Welcome, !                                                                                                    |                                                                                                    |                                                                              |            |
| You can choose which service you want to reg                                                                                       | ster for:                                                                                                    |                                                                              |            |
| Services provided by Student Computer Ce                                                                                           | ntre:                                                                                                    |                                                                              |            |
| to use the PCs of the SCC<br>Basic information about the service (Hungarian                                                        | Registration for this service is available of<br>Directory Service.<br>(Unfortunately, that page is available only in                                                                           | n the <u>registration page of the BME</u><br>Hungarian language.)            |            |
| to use the SCC's Ural2 server<br>(storage space, webserver,<br>email address, shell access)<br>Basic information about the service | not registered yet                                                                                                    | register now                                                                 |            |
| Services provided by Division of Telecomm                                                                                          | unications and Informatics:                                                                                                    |                                                                              |            |
| use of the modem-pool of the University                                                                                            | This service has been terminated.                                                                                                    |                                                                              |            |
| use of the WLAN of the University<br>Basic information about the service                                                           | You can register up to 2 MAC addresses of MAC addresses 1:<br>MAC address 2:<br>Please remember:<br>BMENET userID<br>If you have any problem with the service, you helpdesk@eik.bme.hu address. | to use the service with:<br>delete delete delete delete delete delete delete |            |
| use of the VPN network of the University<br>Basic information about the service                                                    | Please remember:<br>BMENET userID:<br>If you have any problem with the service, you<br>helpdesk@eik.bme.hu address.                                                                             | u may write an email to the                                                  |            |

3. If you don't have BME email address ending with "...bme.hu" (for example: myemail@hszk.bme.hu), you should register one here: <u>https://accadmin.hszk.bme.hu/index.php</u>

## VPN connection set up for remote connection to the BME IP network!

This step is not needed if you use the net from BME IP network!

## (About VPN: https://en.wikipedia.org/wiki/Virtual private network)

Linux

VPN connection settings

1. Login the BMENET website: https://net.bme.hu/ravpn/?lang=en with login with your BMENET userID and corresponding password!

user guide readme

user guide readme

Shrew Soft VPN Client can be configured to connect to BMENET most easily by importing BME.pcf. The above Windows versions of the Cisco installer prepare these settings automatically during installation. Those who already have Cisco VPN Client installed on their computer or those who use other than Windows must create a new

10.2.x, 10.3.x

Select a proper software according to your operation system and install it. 2.

|                                                             |                                                                                                    |                                                 |                                                                                  |                                                  | BME IIG HSZK NIIF GE                                                                                                    |  |
|-------------------------------------------------------------|----------------------------------------------------------------------------------------------------|-------------------------------------------------|----------------------------------------------------------------------------------|--------------------------------------------------|----------------------------------------------------------------------------------------------------|--|
| SIVIENEI                                                    | M Ů E G Y E T E M                                                                                                    | 1782                                            |                                                                                  |                                                  | HTTP client: 37.76.1                                                                                                    |  |
| [tetta@eik.bme.hu]<br>Logout                                |                                                                                                    |                                                 |                                                                                  |                                                  | This page is confidential. It is intended for BME citizens or                                                              |  |
| Services                                                    | Remote A                                                                                                    | cces                                            | s Virtual Priva                                                                  | te Netwo                                         | rk                                                                                                    |  |
| Network Access<br>Wireless LAN                              | BMENET can be re                                                                                                    | ached fron                                      | n anywhere in the Internet as if                                                 | the remote host wo                               | uld reside in BMENET by using the remo                                                                                     |  |
| Remote Access VPN                                           | access VPN service                                                                                                    |                                                 |                                                                                  |                                                  |                                                                                                    |  |
| Dial-in<br>Wired Connection                                 | Using the remote acces<br>setup of the tunnel is c<br>concentrator encrypted y                                                                                                    | s VPN, the r<br>arried out by<br>vith 128 bit A | remote computer sets up an IPsec tu<br>the Cisco VPN Client on the remote<br>ES. | nnel to the VPN concer<br>computer. Data is tran | ntrator (ravpn.bme.hu) located at BME. Operation and<br>smitted between the remote computer and the VF                     |  |
| Internet Base 🗸<br>Messaging 🗸                              | The remote computer re<br>BMENET IP address an                                                                                                    | cieves an IP<br>d the IPsec t                   | address belonging to BMENET on the<br>unnel.                                     | e IPsec tunnel. The rem                          | ote computer becomes part of BMENET by using th                                                                            |  |
| Live Communication +<br>Computer Usage +<br>Miscellaneous + | The BMENET IP address allows the remote user to access services restricted to BMENET, too. Networks that the remote<br>computer accesses through the IPsec channel (using its BMENET IP address) are set by the VPN concentrator. According to<br>the present equip of the concentrator all entworks even of the clinet's IAN are prached through the IPsec channel<br>to the present equip of the concentrator all entworks even of the clinet's IAN are prached through the IPsec channel<br>to the present equip of the concentrator all entworks even of the clinet's IAN are prached through the IPsec channel<br>to the present equip of the concentrator all entworks even of the clinet's IAN are prached to through the IPsec channel<br>to the present equip of the concentration all entworks even of the clinet's IAN are prached to the provide the present equip of the concentration and the concentration and the present equip of the concentration and the present equip of the concentration and the present equip of the present equip of the pre |                                                 |                                                                                  |                                                  |                                                                                                    |  |
| Jser Authentication +                                       | Using the Remote Access VPN                                                                                                    |                                                 |                                                                                  |                                                  |                                                                                                    |  |
| Regulations                                                 | Installation of V                                                                                                    | PN clien                                        | it software                                                                      |                                                  |                                                                                                    |  |
| Contact Us +                                                | In order to use the                                                                                                    | Remote A                                        | ccess VPN service. Cisco VP                                                      | N Client or Shrew                                | Soft VPN Client must be installed on th                                                                                    |  |
| erms of Use                                                 | computer of the rem                                                                                                    | ote user.                                       | ,                                                                                |                                                  |                                                                                                    |  |
|                                                             | platform                                                                                                    | vendor                                          | software                                                                         | documentation                                    | remarks                                                                                                    |  |
| © 1997-2017. BME                                            | Windows<br>(2000, XP,<br>Vista, 7, 8, 8.1,<br>10)                                                                                                    | Shrew<br>Soft                                   | vpn-client-2.2.2-release.exe                                                     | administrators<br>guide                          | Settings to import: BME.pcf                                                                                                |  |
|                                                             | Windows 64 bit<br>(Vista, 7)                                                                                                    |                                                 | vpnclient-win-<br>msi-5.0.07.0240-64.exe<br>(beta)                               | user guide<br>readme                             | On Mindaus Vista install Missonfi                                                                                          |  |
|                                                             | Windows 32 bit<br>(2000, XP,<br>Vista, 7)                                                                                                    |                                                 | vpnclient-win-<br>msi-5.0.07.0240-32.exe<br>(beta)                               | user guide<br>readme                             | hotfix KB952876 before first installing<br>the client. It is also suggested that<br>Service Pack 2 for Vista be installed. |  |
|                                                             | Windows 32 bit<br>(XP, Vista, 7)                                                                                                    | Cines                                           | vpnclient-win-<br>msi-5.0.06.0160.exe                                            | user guide<br>readme                             | 1                                                                                                    |  |
|                                                             | Mac OS X                                                                                                    | CISCO                                           | vpnclient-darwin-<br>4.9.01.0100-universal-<br>k9.dmg                            | user guide<br>readme                             | 10.4.x, 10.5.x                                                                                                    |  |
|                                                             |                                                                                                    |                                                 | L                                                                                |                                                  |                                                                                                    |  |

k9.dmg vpnclient-darwin-4.8.00.0490-GUI-k9.dmg vpnclient-linux-x86\_64-4.8.02.0030-k9.tar.gz

2

## Matlab installation

- 1. This requires BME email address (e.g. myemail@hszk.bme.hu, youremail@mail.bme.hu, etc.)! If you don't have it, read the first page of this document.
- 2. Register yourself on: https://www.mathworks.com/login

| + C .s   | ecure   https://www.mathworks.com/login        | 🔅 😋          |
|----------|------------------------------------------------|--------------|
| 📣 MathWo | orks-                                          |              |
| MathWork | s Account                                      |              |
| Log i    | n to your MathWorks Account or create          | e a new one. |
|          | Log in to your MathWorks Account               |              |
|          | Email Address or User ID                       |              |
|          | Password                                       |              |
|          | Forgot your password?                          |              |
|          | 🗟 Keep me logged in                            |              |
|          | Log h                                          |              |
|          |                                                |              |
|          |                                                |              |
|          |                                                |              |
|          | Don't have a MathWorks Account?                |              |
|          | Create Account                                 |              |
|          | Problems Logging In?                           |              |
|          | FAQ                                            |              |
|          | Send us your feedback if you have questions or |              |

3. Associate your MathWorks Account with BME Mathworks license (use the "Student" License)!

| Mathworks - License Cer                     | iter - Mozilla Firefox                                    | • • | . 0 |
|---------------------------------------------|-----------------------------------------------------------|-----|-----|
| MathWorks - License C ×                     |                                                           |     |     |
| ①  https://www.mathworks.com/licensecentery | 연 🔍 Search 🔄 🏠 🖾 🔮                                        | ÷   | =   |
| A MathWorks                                 |                                                           | ≡   |     |
| License Center                              |                                                           | •   |     |
| Associate My Account with                   | a License                                                 |     |     |
| Activation Key or License Num               | ber":                                                     |     |     |
|                                             | Associate License                                         |     |     |
| Type Ticense' at the MATLAB pron            | npt to get your license number or                         |     |     |
| Sector an activation way incent your re-    | Actuation Key to pressinte                                |     |     |
| Gover Developed and                         | sector and sector in the sector in the                    |     |     |
|                                             |                                                           |     |     |
| Benefits of Lice                            | nse Association                                           |     |     |
| Get updates as soon as they're available    | Obtain product updates that are released<br>bvice a year. |     |     |
|                                             | Use MATLAB Mobile on your iPhone, iPad,                   |     |     |

| Licence | Activation Key                |  |
|---------|-------------------------------|--|
| Campus  | 02785-26129-31716-76612-22883 |  |
| Student | 41068-93046-01595-55884-81991 |  |

- 4. After you can use the Matlab Online: <u>https://matlab.mathworks.com/</u>
- 5. You can download the Matlab installer from your MathWorks Account :

Click on the 🖡 icon!

| MathWorks® Products                                  | Solutions Academ    | nia Support Comm       | unity Events            |               |                        |       |
|------------------------------------------------------|---------------------|------------------------|-------------------------|---------------|------------------------|-------|
| MathWorks Account                                    |                     |                        | Search                  | MathWorks.com | Q                      |       |
| My Account Profile - Security Settings               | - Quotes Orders     | Community Profile      |                         |               |                        |       |
| Security Settings Increase the security of your N    | 1athWorks Account v | vith Two-Step Verifica | tion. <u>Learn more</u> |               |                        |       |
|                                                      | My Softwa           | re                     |                         |               |                        |       |
|                                                      | License             | Label                  | Option                  | Use           | $\frown$               |       |
|                                                      | 59                  | Campus                 | Total Headcount         | Academic      | (‡) * 🖷                |       |
| MATLAB Academy<br>You arrive to the Dow<br>Downloads | vnload area:        |                        |                         |               |                        |       |
| Download R2017b                                      |                     |                        |                         |               | Download earlier re    | lease |
|                                                      |                     |                        |                         |               | <b>R</b> 2017 <b>a</b> |       |
|                                                      |                     |                        |                         |               | <b>R</b> 2016 <b>b</b> |       |
|                                                      |                     | <b>∓ R</b> 2017b       |                         |               | <b>R</b> 2016a         |       |
|                                                      |                     |                        |                         |               | R2015b                 |       |

|                                                                             | R2015aSP1 |
|-----------------------------------------------------------------------------|-----------|
| R2017b<br>Released: 2017-09-20<br>System Requirements<br>Release Highlights |           |

7. Go ahead!...

6.

8. During the installation, use your MathWorks Account data when required (login name / password)